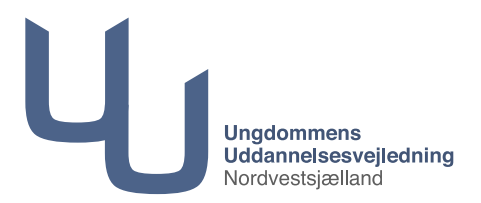

Sådan ser du dit tilmeldte brobygningshold:

- Log ind på denne side med dit Uni login: <u>https://ung.unoung.dk</u> (forældre kan logge ind med Nem ID)
- 2. Fra menuen i toppen vælges brobygning
- Brobygningsbilledet åbner og her skal du klikke på den blå ramme: "Hvis du skal tilmelde dig brobygning/introkursus eller se bekræftede tilmeldinger, skal du klikke her."

| Stamdata L                                                                                             | Iddannelsesplan Praktil           | Brobygning |         |       | Ċ          |  |  |  |  |
|----------------------------------------------------------------------------------------------------|-----------------------------------|------------|---------|-------|------------|--|--|--|--|
|                                                                                                    |                                   |            |         |       |            |  |  |  |  |
| Hvis du skal tilmelde dig brobygning/introkursus eller se bekræftede tilmeldinger, skal du klikke her. |                                   |            |         |       |            |  |  |  |  |
| Sted                                                                                                   | Hold                              |            | Fradat  | to    | Tildato    |  |  |  |  |
|                                                                                                    | IU1314081942, SSI - Holbæk EUCNVS |            | 26/02-2 | -2014 | 27/02-2014 |  |  |  |  |
|                                                                                                    | IU1314081895, BOA - Holbæk EUCNVS |            |         | -2014 | 25/02-2014 |  |  |  |  |

4. I boksen "bekræftede tilmeldinger" trykker du "klik her for at se tilmeldinger"

| Brobygning og introduktionskursus     A denne side kan du afgive ensker om hvilke hold du gerne vil titmeldes, når du skal i brobygning eller på introduktionskursus på en     andomsuddannelse. Du kan også se hvilke hold du rent taktisk er blevet tilmeldt og om du dermed har fået opfyldt dine holdensker.     Afgiv enske     Du kan ikke enske hold i ejeblikket.     Bekræftede tilmeldinger | Brobygning og introduktionskursus     å denne side kan du afgive ensker om hvilke hold du gerne vit lilmeides, når du skal i brobygning eller på introduktionskursus på en     grodomsuddannelse. Du kan også se hvilke hold du rent faktisk er blevet tilmeidt og om du dermed har fået opfyldt dine holdansker.      Afgiv anske     Du kan ikke enske hold i ejeblikket.  Bekræftede tilmeldinger Du kan nu se dine bekræftede tilmeldinger.  Kik hor for at se tilmeldinger | robygning                                                                                                    |
|----------------------------------------------------------------------------------------------------|----------------------------------------------------------------------------------------------------|----------------------------------------------------------------------------------------------------|
| Afgiv onske Du kan ikke onske hold i ojeblikket. Bekræftede tilmeldinger                                                                                                    | Afgiv ønske Du kan ikke enske hold i ejeblikket. Bekræftede tilmeldinger Du kan nu se dine bekræftede tilmeldinger. Kik her for at se tilmeldinger                                                                                                    | robygning og introduktionskursus<br>denne side kan du afgive ensker om hvilke hold du geme vil tilmeldes, når du skal i brobygning eller på introduktionskursus på en<br>gdomsuddannelse. Du kan også se hvilke hold du rent faktisk er blevet tilmeldt og om du dermed har fået opfyldt dine holdansker. |
| Du kan ikke enske hold i øjeblikket.<br>Bekræftede tilmeldinger                                                                                                    | Du kan ikke enske hold i ejeblikket.  Bekræftede tilmeldinger Du kan nu se dine bekræftede tilmeldinger. Klik her for at se tilmeldinger                                                                                                    | Afgiv ønske                                                                                                    |
| Bekræftede tilmeldinger                                                                                                    | Bekræftede tilmeldinger<br>Du kan nu se dine bekræftede tilmeldinger.<br>Klik her for at se tilmeldinger                                                                                                    | Du kan ikke ønske hold i øjeblikket.                                                                                                    |
| Bekræftede tilmeldinger                                                                                                    | Bekræftede tilmeldinger Du kan nu se dine bekræftede tilmeldinger. Kik her for at se tilmeldinger                                                                                                    |                                                                                                    |
|                                                                                                    | Du kan nu se dine bekræftede tilmeldinger.<br>Klik her for at se tilmeldinger                                                                                                    | Bekræftede tilmeldinger                                                                                                    |
|                                                                                                    |                                                                                                    | Kilk her for at se tilmeldinger                                                                                                    |

5. Her vil du se det hold du er tilmeldt.

Holdbeskrivelsen for dit brobygningsforløb finder du via linket, som står ud for 'Hjemmeside'. Eller søge direkte via uddannelsesinstitutionens egen hjemmeside.

| Brobygning |                |                                                                            |   |  |  |  |
|------------|----------------|----------------------------------------------------------------------------|---|--|--|--|
| E          | Bekræfted      | le tilmeldinger                                                            |   |  |  |  |
|            | BFT/BTT - meka | aniker/smed                                                                |   |  |  |  |
|            | Holdnavn       | BFT/BTT - mekaniker/smed                                                   |   |  |  |  |
|            | Indgang        | Bil, fly og andre transportmidler                                          |   |  |  |  |
|            | Sted           | EUC Nordvestsjælland<br>Absalonsvej 20<br>4300 Holbæk                      |   |  |  |  |
|            | Hjemmeside     | http://www.eucnvs.dk/webtop/site.aspx?p=8821                               |   |  |  |  |
|            | Periode        | 20/10-2014 - 24/10-2014, uge 43, 5 dage                                    |   |  |  |  |
|            | Mødetid        | KI. 8.15 på Absalonsvej 20 i forhallen, 4300 Holbæk. Du har fri kl. 13.35. |   |  |  |  |
|            | Kantine        | Du kan købe mad og drikkevarer i kantinen.                                 | - |  |  |  |
|            | Transport      |                                                                            |   |  |  |  |
|            | Anden info     |                                                                            |   |  |  |  |
|            | Kontaktperson  | Jane Dam, 59455230, jda@eucnvs.dk                                          |   |  |  |  |

6. Det hold du har fået plads på, er måske ikke din 1. prioritet.

Der kan være sket flytninger i tilmeldinger, hvis et hold har været overbooket med tilmeldinger, så der ikke var plads til alle.

Hvis du fortsat rigtig gerne vil se din 1. prioritet, så tal med din vejleder om muligheden for at komme på et ekstra forløb.